# Atualização de licença do Cisco Catalyst 9000 -Método off-line

### Contents

Introduction Atualização de licença do Cisco Catalyst 9000 - Método off-line

## Introduction

Este documento descreve as etapas necessárias para atualizar a Licença de avaliação para a Licença de assinatura do DNA (Essentials/Advantage/Premier).

# Atualização de licença do Cisco Catalyst 9000 - Método off-line

Quando um novo switch entra online, ele é inicializado com a licença Evaluation Network License, que é válida por 90 dias. Durante esse período, o switch precisa se comunicar com o Cisco Smart Software Manager (CSSM). Como o servidor CSSM é baseado na nuvem da Cisco, a conectividade com a Internet é necessária para que o switch acesse a nuvem da Cisco.

No entanto, isso não é permitido em redes de alguns clientes, como os setores financeiro e bancário, ou em ambientes seguros de alguns clientes, que não têm acesso à Internet (ambiente AirGap).

Nesses casos, os clientes e parceiros precisariam confiar em métodos off-line de instalação da licença do DNA.

Este documento se baseia no DNA Center, que atua como o Gerenciador de licenças. É importante que o DNA Center esteja conectado à Internet para que possa coletar informações de TODAS as licenças que o cliente adquiriu por meio de sua SMART ACCOUNT/VIRTUAL ACCOUNT. Quando o DNA Center tiver essas informações, elas poderão ser colocadas off-line e o restante das etapas poderá ser executado sem que o DNA Center e os Switches se conectem à Internet.

1. O DNA Center estava conectado à Internet e se comunicou com o servidor CSSM para coletar informações sobre as licenças dos clientes. O cliente tem 53 licenças (48 Essential e 5 Advantage).

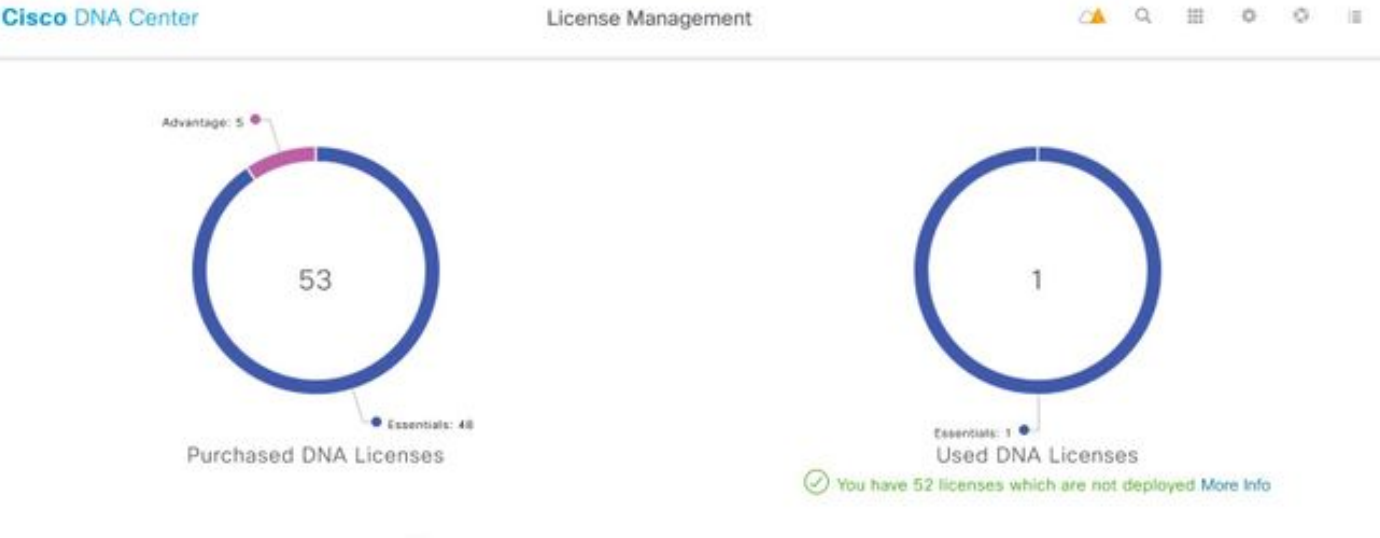

A You have license(s) expiring on 1 device(s) in next 90 days View

No aplicativo 'Gerenciamento de licenças' do DNA Center, navegue até Todas as licenças. Você receberá um resumo de todos os dispositivos gerenciados pelo DNA Center e seus status de licença. Os campos **Status do registro** e **Status da autorização** mostram o status da licença do DNA, independentemente de o dispositivo estar sendo executado no modo de avaliação ou no modo de assinatura do DNA. Você precisa ver os estados **Registered-SLR** e **Authorized** dos dispositivos como mostrado na imagem.

| Ciso    | isco DNA Center                 |                      |               |                                                 |                  | License Management           |                 |                    |                     |                       | Q     | ш                 | ¢                   |
|---------|---------------------------------|----------------------|---------------|-------------------------------------------------|------------------|------------------------------|-----------------|--------------------|---------------------|-----------------------|-------|-------------------|---------------------|
| Y Filte | 7 Filter Actions 🖂 🖄 Upload CSV |                      |               |                                                 |                  |                              |                 |                    |                     |                       | ΞQ    | Find              |                     |
|         | Device<br>Name                  | Device<br>Family     | IP<br>Address | Device<br>Series                                | DNA<br>License 🔺 | DNA<br>License<br>Expiry     | License<br>Mode | Network<br>License | Registration status | Authoriz<br>status    | ation | Res<br>Stat       | ervation<br>tus     |
|         | Switch                          | Switches<br>and Hubs | 10.1.100.10   | Cisco<br>Catalyst<br>9200<br>Series<br>Switches | Essentials       | Mar 22,<br>2021<br>🛆 55 Days | SL              | Essentials         | Unregistered        | Evaluatio<br>Mode     | n     | Req<br>cod<br>gen | uest<br>e<br>erated |
|         | Switch                          | Switches<br>and Hubs | 10.1.100.11   | Cisco<br>Catalyst<br>9200<br>Series<br>Switches | Essentials       | NA                           | SL              | Essentials         | Registered -<br>SLR | Authorize<br>Reserved | id -  | Inst              | alled               |

2. Para que o DNA Center gerencie o switch, o switch deve estar na lista de inventário do DNA Center. Se ainda não estiver lá, isso pode ser alcançado por 1. Processo Plug n Play, que é feito via DHCP. Ou 2. Configurar manualmente o switch com um endereço IP, habilitar uma senha e um nome de usuário/senha local. O DNA Center usa essas informações no processo de descoberta para localizar o switch recém-configurado.

3. Quando o switch aparecer no **Inventário** de centros do DNA. Navegue até **License Manager > All Licenses**. Selecione o switch ou os dispositivos aos quais você precisa adicionar a Licença do DNA, conforme mostrado na imagem.

| Y Filte | r Ac       | tions 🖂 🖄 Uple                            | ad CSV               | 1 | Selected                                     |                |                              |                 |                    |                    | ΞQ         | Find                       |   |             |
|---------|------------|-------------------------------------------|----------------------|---|----------------------------------------------|----------------|------------------------------|-----------------|--------------------|--------------------|------------|----------------------------|---|-------------|
|         | Dev<br>Nan | Change DNA Lice<br>Change Virtual Ac      | nse<br>count         |   | Jevice<br>Series                             | DNA<br>License | DNA<br>License<br>Expiry     | License<br>Mode | Network<br>License | Virtual<br>Account | Site       | Registration<br>status     | > | 1<br>Expand |
|         | Swill      | Manage Smart Lic<br>Manage License F      | cense<br>Reservation | 2 | Disco<br>Datalyst<br>9200 Series<br>Switches | Essentials     | Mar 21;<br>2021<br>A 88 Days | SL              | Essentials         | NA,                | Unassigned | Unregistered               |   |             |
|         | Switch     | Deposit Traditiona<br>omnutes<br>and Habs | 10.1.100.11          |   | Disco<br>Datalyst<br>9200 Series<br>Switches | Essentials     | Mar 22,<br>2021              | Si.             | Essentials         | NA                 | Unassigned | Reservation in<br>Progress |   |             |

4. Navegue até **Actions**, selecione **Manage License Reservation** e **Enable License Reservation**. Selecione **Reserva de licença específica**, clique em **Continuar** para gerar o código de solicitação conforme mostrado na imagem.

| Filte | N AC       | tions 🖂 🖻 Uplo                       | ad CSV              | 1 | Selected                         |                |                          |                 |                    |                    | ΞQ         | Find                |   |        |
|-------|------------|--------------------------------------|---------------------|---|----------------------------------|----------------|--------------------------|-----------------|--------------------|--------------------|------------|---------------------|---|--------|
|       | Dev<br>Nan | Change DNA Lice<br>Change Virtual Ac | nse<br>count        |   | Jevice<br>Series                 | DNA<br>License | DNA<br>License<br>Expiry | License<br>Mode | Network<br>License | Virtual<br>Account | Site       | Registration status | 0 | 1      |
|       | Swit       | Manage Smart Lic<br>Manage License R | ense<br>leservation | × | Disco<br>Datalyst<br>7200 Series | Essentials     | Mar 21,<br>2021          | SL              | Essentials         | NA                 | Unassigned | Unregistered        | 0 | Expand |
| _     |            | Deposit Traditiona                   | l Licenses          |   | Switches<br>Disco                |                | Mar 22, 2021             |                 |                    |                    |            | Reservation in      |   |        |
|       | Switch     | and Hubs                             | 10.1.100.11         |   | 9200 Series<br>Switches          | Essentials     | A to Days                | SL.             | Essentials         | NA.                | Unassigned | Progress            |   |        |

| Ciso  | co DN    | A Center License Management                                                         |                          | ≃▲    | Q :   | E 0 (               |
|-------|----------|-------------------------------------------------------------------------------------|--------------------------|-------|-------|---------------------|
|       |          | Enable License Rese                                                                 | ervation                 |       |       | ×                   |
| Filte | De<br>Na | 1 Reservation Type 2 Request Code 3 Virtual Accord                                  | ant 4 Authorization Code |       | 5 App | ply                 |
|       | SM       | Select License Reservation Type                                                     |                          |       |       | 0                   |
|       | Sw       | Note: Clicking on continue will fetch Request Code for the selected devices. Cancel | ntinue                   |       |       |                     |
|       | Switch   | Switches 10.1.100.12 Gatalyst Essentials NA SL<br>and Hubs Switches                 | Essentials NA            | Unasa | igned | Registered -<br>SLR |

5. Nesse estágio, o DNA Center efetuará login no switch e gerará um código de solicitação a partir do switch. Quando o código de solicitação for gerado, clique em **Export the CSV file**.

6. Faça login com o Cisco Smart Software Manager (CSSM). Você verá todas as licenças do DNA adquiridas pelo cliente. Esta imagem mostra um exemplo de Smart Account de um cliente, como mostrado na imagem.

#### Virtual Account: DEFAULT -

| Genera | Licenses                 | Product Instances    | Event Log |                 |                   |              |             |     |
|--------|--------------------------|----------------------|-----------|-----------------|-------------------|--------------|-------------|-----|
| Ava    | ailable Actions 👻        | Manage License       | Tags      | nse Reservation | C)•               |              | Search      | h b |
|        | license                  |                      | Billing   | Purchased       | In Use            | Substitution | Balance Ale | rts |
|        | Aironet DNA Advantage T  | erm Licenses         | Prepaid   | 3               | 0                 |              | + 3         |     |
|        | AP Perpetual Networkstad | k Advantage          | Prepaid   | 3               | 0                 |              | + 3         |     |
|        | C9200 DNA Essentials, 24 | I-port Term licenses | Prepaid   | 85              | 1<br>(1 Reserved) |              | * 84        |     |
|        | C9200 Network Essentials | s, 24-port license   | Prepaid   | 85              | 1<br>(1 Reserved) |              | + 84        |     |
|        | C9200L DNA Essentials,   | 24-port Term license | Prepaid   | 2               | 0                 |              | + 2         |     |
|        | C9200L DNA Essentials, 4 | 18-port Term license | Prepaid   | 2               | 0                 |              | * 2         |     |
|        | C9200L Network Essentia  | ls, 24-port license  | Prepaid   | 2               | 0                 | -            | + 2         |     |
|        | C9200L Network Essentia  | ls, 48-port license  | Prepaid   | 2               | 0                 |              | + 2         |     |
|        | C9300 48P DNA Advanta    | ge                   | Prepaid   | 5               | 0                 |              | + 5         |     |
|        | C9300 48P Network Adva   | ntage                | Prepaid   | 5               | 0                 | -            | + 5         |     |

7. Com a utilização do ficheiro **CSV** gerado anteriormente a partir do DNA Center, gerar um código de autorização a partir do CSSM. Este código de autorização permite o uso de uma licença permanente do DNA, em um dispositivo que não tem acesso à Internet.

| General Licenses Product Instances          | Event Log |                 |                   |              |                |
|---------------------------------------------|-----------|-----------------|-------------------|--------------|----------------|
| Available Actions 👻 Manage License          | e Tags    | nse Reservation | Ð                 |              | Search b       |
| License                                     | Billing   | Purchased       | In Use            | Substitution | Balance Alerts |
| Aironet DNA Advantage Term Licenses         | Prepaid   | 3               | 0                 |              | + 3            |
| AP Perpetual Networkstack Advantage         | Prepaid   | 3               | 0                 |              | + 3            |
| C9200 DNA Essentials, 24-port Term licenses | Prepaid   | 85              | 1<br>(1 Reserved) |              | * 84           |
| C9200 Network Essentials, 24-port license   | Prepaid   | 85              | 1<br>(1 Reserved) |              | + 84           |
| C9200L DNA Essentials, 24-port Term license | Prepaid   | 2               | 0                 |              | + 2            |
| C9200L DNA Essentials, 48-port Term license | Prepaid   | 2               | 0                 |              | + 2            |
| C9200L Network Essentials, 24-port license  | Prepaid   | 2               | 0                 |              | + 2            |
| C9200L Network Essentials, 48-port license  | Prepaid   | 2               | 0                 |              | + 2            |
| C9300 48P DNA Advantage                     | Prepaid   | 5               | 0                 |              | + 5            |
| C9300 48P Network Advantage                 | Prepaid   | 5               | 0                 |              | + 5            |

Virtual Account: DEFAULT -

| STEP 1                                                                                                    | STEP 2                                                                                                    | STEP 3                                                                      | STEP 2       | 4         |           |         |        |      |
|----------------------------------------------------------------------------------------------------|----------------------------------------------------------------------------------------------------|-----------------------------------------------------------------------------|--------------|-----------|-----------|---------|--------|------|
| Enter Request Code                                                                                                    | Select Licenses                                                                                                    | Review and confirm                                                          | Authorizat   | ion Code  |           |         |        |      |
| You can reserve licenses for produ<br>You will begin by generating a Res<br>To learn how to generate this code<br>Once you have generated the cod | uct instances that cannot connect to th<br>ervation Request Code from the prod<br>b, see the configuration guide for the p<br>e: | e Internet for security reasons.<br>uct instance.<br>roduct being licensed. |              |           |           |         |        | ^    |
| 1) Enter the Reservation Requ                                                                                                    | est Code below                                                                                                    |                                                                             |              |           |           |         |        |      |
| 2) Select the licenses to be res                                                                                                    | served                                                                                                    |                                                                             |              |           |           |         |        |      |
| 3) Generate a Reservation Aut                                                                                                    | horization Code                                                                                                    |                                                                             |              |           |           |         |        | - R  |
| <ol><li>Enter the Reservation Author</li></ol>                                                                                                    | orization Code on the product instance                                                                                           | to activate the features                                                    |              |           |           |         |        | - F  |
| <ul> <li>Reservation Request Code:</li> </ul>                                                                                                    |                                                                                                    |                                                                             |              |           |           |         |        |      |
| CB-ZC9200-24T                                                                                                    | 22                                                                                                    |                                                                             |              |           |           |         |        |      |
|                                                                                                    |                                                                                                    | Br                                                                          | owse Upload  |           |           |         |        |      |
| To learn how to enter this code, s                                                                                                    | ee the configuration guide for the prod                                                                                          | luct being licensed                                                         |              |           |           |         |        | ~    |
|                                                                                                    |                                                                                                    |                                                                             |              |           |           |         | _      | _    |
|                                                                                                    |                                                                                                    |                                                                             |              |           |           |         | Cancel | Next |
|                                                                                                    |                                                                                                    |                                                                             |              |           |           |         |        |      |
| STEP 1 🗸                                                                                                    | STEP 2                                                                                                    | STEP 3                                                                      | STEP 4       |           |           |         |        |      |
| Enter Request Code                                                                                                    | Select Licenses                                                                                                    | Review and confirm                                                          | Authorizatio | n Code    |           |         |        |      |
| Product instance Details                                                                                                    | ,                                                                                                    |                                                                             |              |           |           |         |        | ^    |
| Product Type:                                                                                                    | C9200                                                                                                    |                                                                             |              |           |           |         |        |      |
| UDI PID:                                                                                                    | C9200-24T                                                                                                    |                                                                             |              |           |           |         |        |      |
| UDI Cadal Number                                                                                                    |                                                                                                    |                                                                             |              |           |           |         |        |      |
| obi senai Number:                                                                                                    | A CONTRACT OF                                                                                                    |                                                                             |              |           |           |         |        |      |
| Licenses to Reserve                                                                                                    |                                                                                                    |                                                                             |              |           |           |         |        |      |
| In order to continue, ensure that yo                                                                                                    | ou have a surplus of the licenses you w                                                                                          | vant to reserve in the Virtual Acco                                         | unt.         |           |           |         |        |      |
| Reserve a specific license                                                                                                    |                                                                                                    |                                                                             |              |           |           |         |        |      |
| License                                                                                                    |                                                                                                    | Expir                                                                       | es           | Purchased | Available | Reserve |        |      |
| Level 2 Supports substitution                                                                                                    |                                                                                                    |                                                                             |              |           |           |         |        |      |
| C9200 Network Essentials, 2                                                                                                    | M-port license                                                                                                    | -nev                                                                        | er-          | 85        | 83        | 1       |        |      |
| CIRCO MENOX Essentars, 24-port I                                                                                                    | Nerse                                                                                                    |                                                                             |              |           |           | _       |        |      |
| C9200 DNA Essentials, 24-port Terr                                                                                                    | ort Term licenses<br>1 Joenses                                                                                                   | mult                                                                        | pie terms    | 85        | 84        | 1       |        |      |
|                                                                                                    |                                                                                                    |                                                                             |              |           |           |         |        | ~    |
|                                                                                                    |                                                                                                    |                                                                             |              |           |           |         | Cancel | Next |

| STEP 1 🗸                                                                 | STEP $2 \checkmark$<br>Select Licenses | STEP 3<br>Review and confirm | STEP 4.<br>Authorization Code |                                         |
|--------------------------------------------------------------------------|----------------------------------------|------------------------------|-------------------------------|-----------------------------------------|
| Product Instance Details                                                 |                                        |                              |                               |                                         |
| Product Type:                                                            | C9200                                  |                              |                               |                                         |
| UDI PID:                                                                 | C9200-24T                              |                              |                               |                                         |
| UDI Serial Number:                                                       | and the second second                  |                              |                               |                                         |
| Licenses to Reserve                                                      |                                        |                              |                               |                                         |
| License                                                                  |                                        |                              | Expires                       | Quantity to Reserve                     |
| Level 2                                                                  |                                        |                              |                               |                                         |
| C9200 Network Essentials, 24-<br>C9200 Network Essentials, 24-port licer | port license                           |                              | -never-                       | 1                                       |
| C9200 DNA Essentials, 24-port<br>C9200 DNA Essentials, 24-port Term In   | Term licenses                          |                              |                               | 1                                       |
|                                                                          |                                        |                              |                               |                                         |
|                                                                          |                                        |                              |                               |                                         |
|                                                                          |                                        |                              |                               | Cancel Back Generate Authorization Code |

Depois que os códigos de autorização tiverem sido gerados, baixe-os como um **arquivo** ou **copie-os para a área de transferência**.

|                                                                                                    | -                                                                                                    | -                                                                                                    |                                                            |                                                                                                    |     |
|----------------------------------------------------------------------------------------------------|----------------------------------------------------------------------------------------------------|----------------------------------------------------------------------------------------------------|------------------------------------------------------------|----------------------------------------------------------------------------------------------------|-----|
| STEP                                                                                                    | STEP 2 V                                                                                                    | STEP 3 V                                                                                                    | step 4                                                     |                                                                                                    |     |
| Enter Request Code                                                                                                    | Select Licenses                                                                                                    | Review and confirm                                                                                                    | Authorization Code                                         |                                                                                                    |     |
| The Reservation Authorization<br>Enter this code into the Smar                                                                                                    | on Code below has been generated<br>rl Licensing settings for the product                                                                                                    | t for this product instance.<br>t, to enable the licensed features.                                                                                                    |                                                            |                                                                                                    |     |
| Product Instance Details                                                                                                    |                                                                                                    |                                                                                                    |                                                            |                                                                                                    |     |
| Product Type:                                                                                                    | C9200                                                                                                    |                                                                                                    |                                                            |                                                                                                    |     |
| UDI PID:                                                                                                    | C8200-24T                                                                                                    |                                                                                                    |                                                            |                                                                                                    |     |
| UDI Serial Number:                                                                                                    |                                                                                                    |                                                                                                    |                                                            |                                                                                                    |     |
| Authorization Code:                                                                                                    |                                                                                                    |                                                                                                    |                                                            |                                                                                                    |     |
| <pre><specificplr><authorizationcode <entitiement=""><tag>regid_2018-05. <li>dicenseType&gt;PERPETUAL_<licer license<tagdescription=""><subscript <ecount=""><cstartdate><tag>regid_2018-05. </tag></cstartdate></subscript></licer></li></tag></authorizationcode></specificplr></pre> | ordiageA com cisco C9200-NW-E-24,1.0 com cisco C9200-NW-E-24,1.0 nse Type> <displayname>C5000 NationID&gt; isubscriptionID&gt;  com cisco C9200 INA com cisco C9200 INA Essentia</displayname> | on-spil<br>stwork Essentials, v4-pun scenee-sure<br>hent>-centitement>-tag>regid.2018-02<br>tes 2023-Dec-02 UTC-vendDate>-tice<br>is, 24-port Term licenses <td>Vipid&gt;<timestamp>160681326980<br/>tgp-countr1</timestamp></td> <td>I vitimestamp&gt; <entitiementa><br/>&gt; <enddate> <tenddate><br/>aptilate, 24-port<br/>/tag&gt;<br/>C9200 DNA Essentiate, 24-port<br/>nent&gt; <tentitiementa><br/>ment&gt; <tentitiementa><br/>ment&gt; <tentitiementa></tentitiementa></tentitiementa></tentitiementa></tenddate></enddate></entitiementa></td> <td>&lt; &gt;</td> | Vipid> <timestamp>160681326980<br/>tgp-countr1</timestamp> | I vitimestamp> <entitiementa><br/>&gt; <enddate> <tenddate><br/>aptilate, 24-port<br/>/tag&gt;<br/>C9200 DNA Essentiate, 24-port<br/>nent&gt; <tentitiementa><br/>ment&gt; <tentitiementa><br/>ment&gt; <tentitiementa></tentitiementa></tentitiementa></tentitiementa></tenddate></enddate></entitiementa> | < > |
| To learn how to enter this code, see                                                                                                    | the configuration guide for the pro                                                                                                    | duct being licensed                                                                                                    |                                                            |                                                                                                    |     |
|                                                                                                    |                                                                                                    |                                                                                                    | (11) (11) (11) (11) (11) (11) (11) (11)                    |                                                                                                    |     |

9. Clique em **Download Template** e faça o download do License Reservation Template como mostrado na imagem.

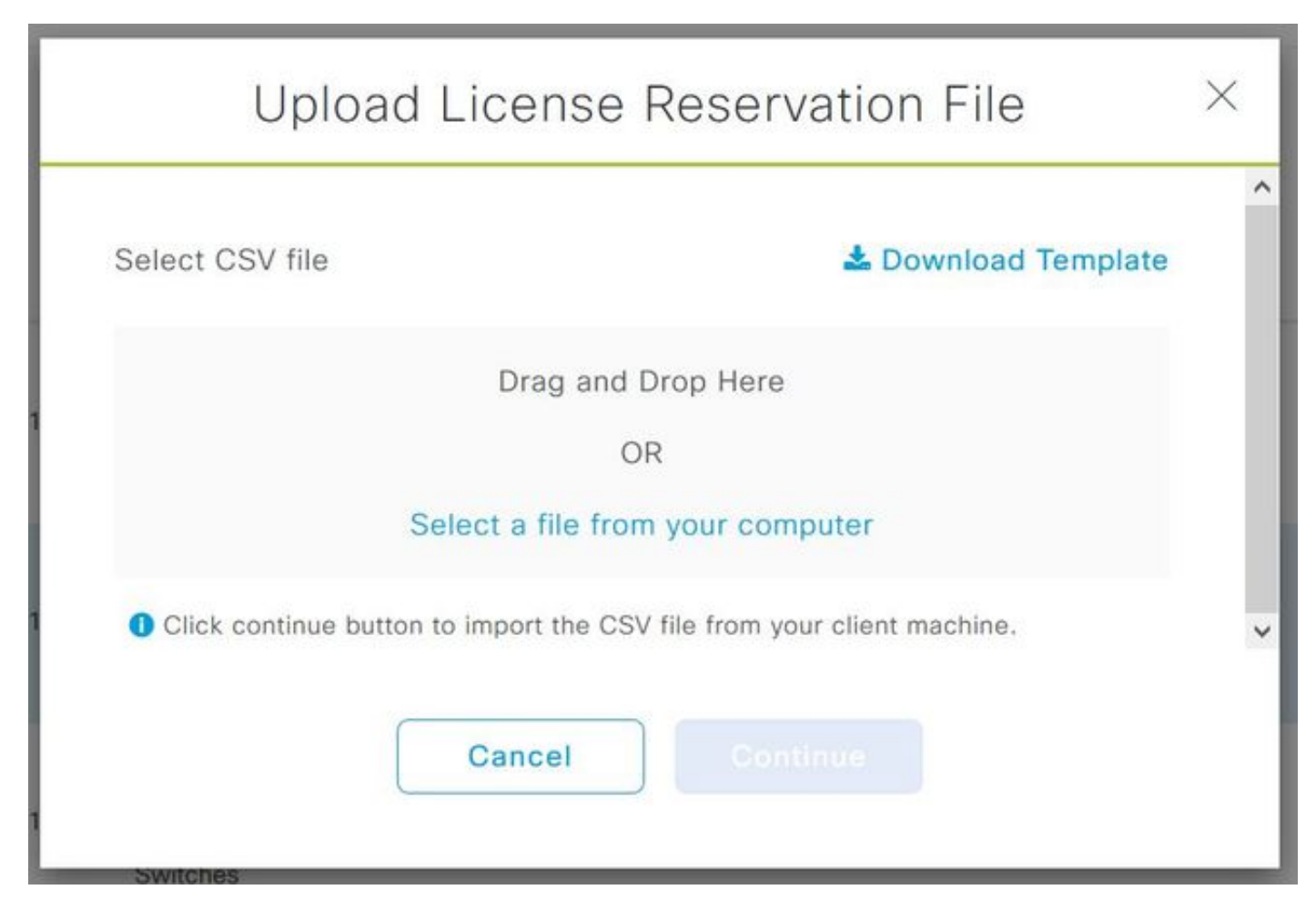

Atualize as informações dos campos DeviceName, Serial No., RequestCode (da Etapa 5) e Authorization Code that was Copied early (Etapa 8), conforme mostrado na imagem.

| 1 | А         | В          | с            | D                  | E         | F        | G         | н          | 1         |
|---|-----------|------------|--------------|--------------------|-----------|----------|-----------|------------|-----------|
| 1 | IPAddress | DeviceName | SerialNumber | RequestCode        | Authoriza | tionCode |           |            |           |
| 2 | 10.1.     | DNASW001.  | ABCDEF12345  | CB-ZC9200-24T:LhGz | MEUCIQD   | NMGgBh30 | 0N2tamddi | Ht3GtFKKql | P30rPWDZZ |
| 3 |           |            |              |                    |           |          |           |            |           |

10. Quando o arquivo CSV estiver pronto, clique em **Carregar CSV** para carregar o Código de Autorização para o Dispositivo. Isso instalará a licença do SLR no dispositivo, e a licença será a licença do DNA que está autorizada a ser executada no dispositivo, como mostrado na imagem.

|     | Upload License                         | Reservation File                 | $\times$ |  |  |  |  |  |
|-----|----------------------------------------|----------------------------------|----------|--|--|--|--|--|
| Sel | ect CSV file                           | 🛓 Download Template              | ~        |  |  |  |  |  |
| 1   | IicenseReservationTemplate.csv         |                                  |          |  |  |  |  |  |
| 0   | Click continue button to import the CS | V file from your client machine. | ~        |  |  |  |  |  |
| 1   | Cancel                                 | Continue                         |          |  |  |  |  |  |

### Upload License Reservation File

 $\times$ 

#### License Reservation will be applied on 1 devices.

| Device<br>Name | IP Address/DNS<br>Name | Serial<br>Number | Request Code                   |   | Authorization<br>Code |
|----------------|------------------------|------------------|--------------------------------|---|-----------------------|
| Switch         | 10.1.100.11            |                  | CB-ZC9200-24T:<br>A4T2LhGzf-22 |   | Available             |
|                |                        |                  |                                |   |                       |
|                |                        |                  |                                | 1 |                       |
|                |                        | Showing          | 1 of 1                         |   |                       |
|                |                        | Cancel           | Confirm                        |   |                       |

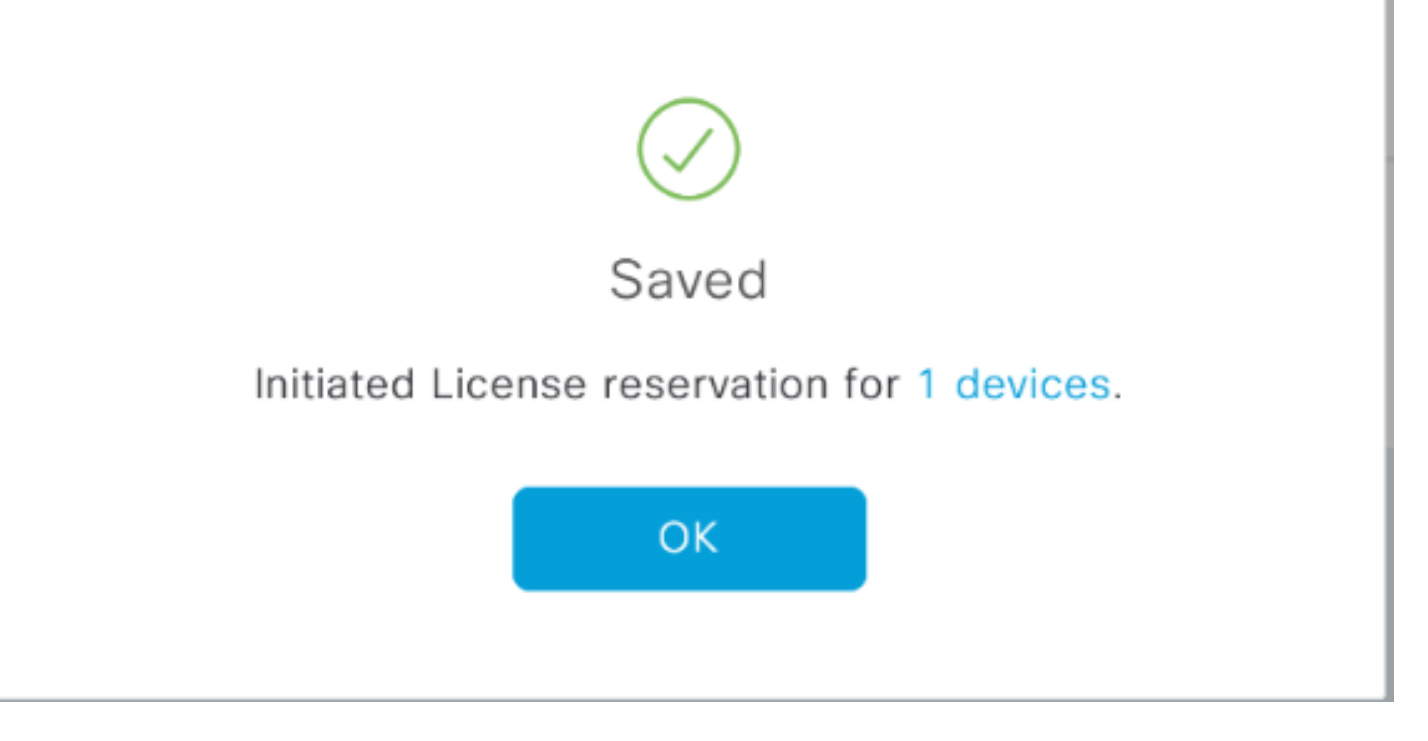

### Você deverá ver a alteração do Status de registro para Registered - SLR.

| Cisco DNA Center                |                |                      |               | License Management                           |                |                              |                 |                    |                    | 0        | •          | Q    |           | ٥                   | 0     |
|---------------------------------|----------------|----------------------|---------------|----------------------------------------------|----------------|------------------------------|-----------------|--------------------|--------------------|----------|------------|------|-----------|---------------------|-------|
|                                 |                |                      |               |                                              |                |                              |                 | Last updated:      | 1:09 pm            | C Refres | h          | Ô Đ  | port      | 0 R                 | ecent |
| Y Filter Actions ✓ 🖄 Upload CSV |                |                      |               |                                              |                |                              |                 |                    |                    |          |            | ΞC   | ۲ Find    |                     |       |
|                                 | Device<br>Name | Device<br>Family     | IP<br>Address | Device<br>Series                             | DNA<br>License | DNA<br>License<br>Expiry     | License<br>Mode | Network<br>License | Virtual<br>Accourt | nt S     | te         |      | Re        | Registration status |       |
|                                 | Switch         | Switches<br>and Hubs | 10.1.100.10   | Cisco<br>Catalyst<br>9200 Series<br>Switches | Essentials     | Mar 21,<br>2021<br>🛆 88 Days | SL.             | Essentials         | NA                 | υ        | nassię     | gned | Un        | Unregistered        |       |
|                                 | Switch         | Switches<br>and Hubs | 10.1.100.11   | Cisco<br>Catalyst<br>9200 Series<br>Switches | Essentials     | NA                           | SL              | Essentials         | NA                 | U        | Unassigned |      |           | Registered -<br>SLR |       |
|                                 | Switch         | Switches<br>and Hubs | 10.1.100.12   | Cisco<br>Catalyst<br>9200 Series<br>Switches | Essentials     | NA                           | SL              | Essentials         | NA                 | U        | nassiç     | aned | Reg<br>SU | pistered<br>R       | -     |

### Sobre esta tradução

A Cisco traduziu este documento com a ajuda de tecnologias de tradução automática e humana para oferecer conteúdo de suporte aos seus usuários no seu próprio idioma, independentemente da localização.

Observe que mesmo a melhor tradução automática não será tão precisa quanto as realizadas por um tradutor profissional.

A Cisco Systems, Inc. não se responsabiliza pela precisão destas traduções e recomenda que o documento original em inglês (link fornecido) seja sempre consultado.